# **NMCnet User Manual**

### **Table of Contents**

| NMCnet Basic Requirements                      | 3  |
|------------------------------------------------|----|
| Installation NMC Net Communication Program     | 4  |
| Network Setup                                  | 5  |
| Local Network                                  | 5  |
| Modem Network                                  | 7  |
| Modem Communication Setting                    | 7  |
| Demo Network                                   | 11 |
| PC Software Configuration                      | 12 |
| Tools                                          | 12 |
| Language                                       |    |
| Colors                                         |    |
| Setup Menus                                    | 13 |
| Network Setup                                  | 13 |
| Siren Activation                               | 13 |
| SMS Alarm Setting                              |    |
| SMS Setting                                    |    |
| Farm Name                                      |    |
| Set Controller Name                            |    |
| Collect Main Screen                            |    |
| Setting Block Size                             |    |
| Delay Setting                                  |    |
| Field Modem (Telit EZ-10) Configuration Wizard |    |
| Help                                           | 20 |
| Communication Manual                           |    |
| About                                          |    |
| Quick Access Buttons                           | 21 |
| Main Screen                                    | 21 |
| Settings                                       | 21 |
| Graph                                          | 23 |
| Print                                          | 27 |
| Active Alarms                                  |    |

| Zone selection for NMC-PRO Climate        | 28 |
|-------------------------------------------|----|
| Hot Keys                                  | 28 |
| Collect                                   | 29 |
| History                                   |    |
| Load Settings to the Controller           |    |
| Save Settings from Controllers            | 31 |
| Send To                                   | 31 |
| Switch Between Controller Types           | 32 |
| Appendix A - Local Network Wiring Diagram | 33 |
| Appendix B - GSM Modem Connection (SMS)   | 34 |
| Appendix C - GSM Modem Connection (MUX)   | 35 |

#### **NMCnet Basic Requirements**

- ✓ PC equipped with Windows XP SP-3 operating system
- ✓ Pentium 4, 2 GHz processor
- ✓ 1 GB RAM, minimum
- ✓ 10 GB Hard Drive, Minimum
- ✓ Free Direct Serial Port (COM PORT, 9 pin connector, RS232) or USB to Serial Port Converter

#### **Recommendations:**

- The system should be equipped with a backup UPS electricity system
- Microsoft Office Excel
- Microsoft .NET Framework Version 2.0 (required for the Graph Reporting Tool). If this is not installed, the following window appears when opening the Graph Tool:

| Netafim | NMC Communication                                                                  |
|---------|------------------------------------------------------------------------------------|
| Ų,      | Microsoft .NET Framework version 2.0 is not installed, please contact your dealer. |
|         | ОК]                                                                                |

Install Microsoft.Net Framework from the accompanying CD or download the program from the Microsoft website.

### Installation NMC Net Communication Program

Insert the CD. Open the CD folder and double-click Setup.exe.

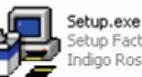

Setup Factory setup launcher Indigo Rose Corporation http:...

Follow the below steps to install the NMCnet program:

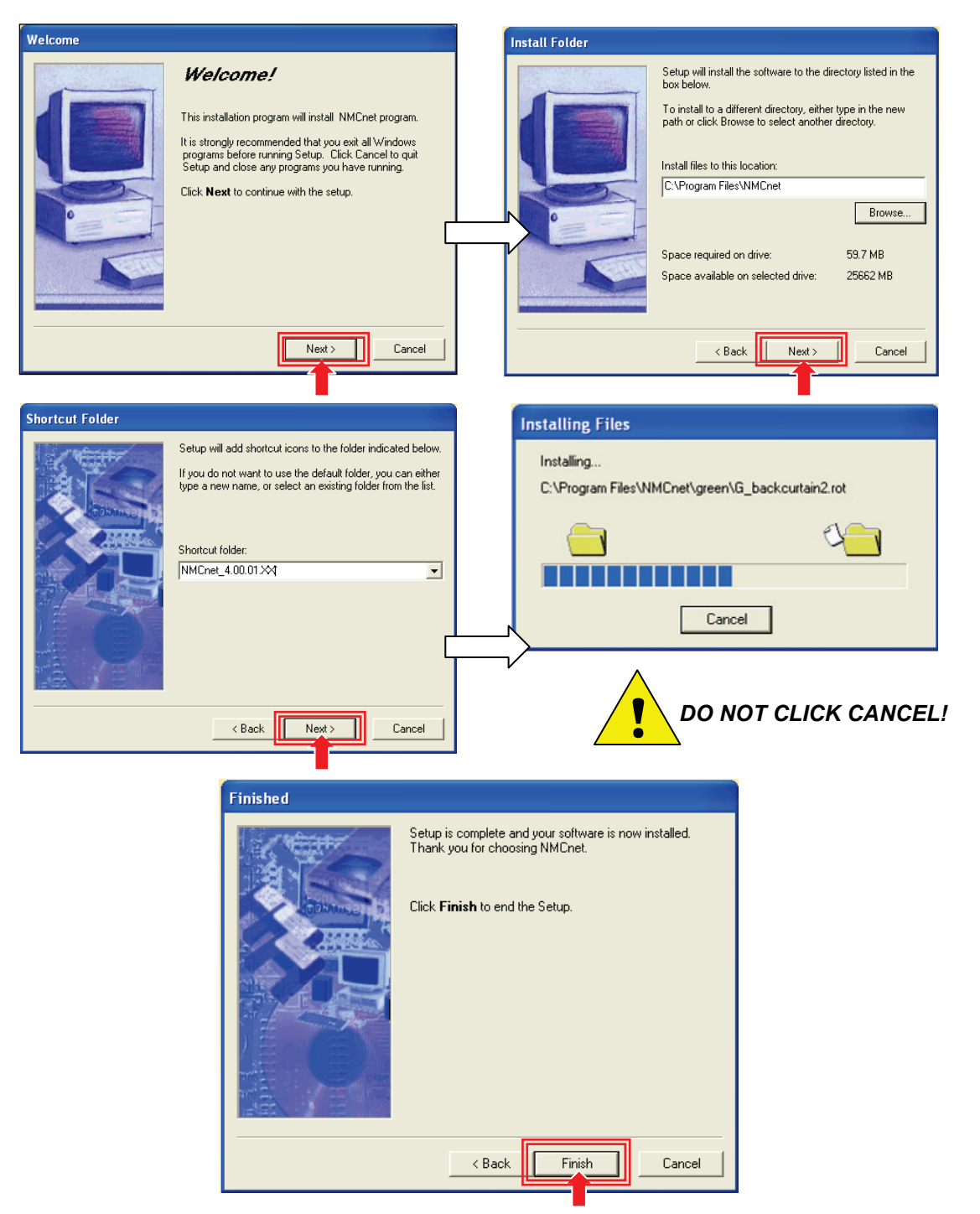

### **Network Setup**

The following sections detail how to set up local and remote networks.

### Local Network

#### (Refer to Appendix A for Local Network wiring)

**NOTE:** If one of the controllers is defined as a MASTER controller, then a MUX 3.6 connection must be used.

The appropriate screen is displayed (see Figure 1).

- 1. Controller Startup: Choose the required controller (Irrigation or Climate).
- 2. Set Baud Rate: Set the baud rate according to the settings on the controllers.
- **3.** Set Number of Controllers: Set the number of controllers of each type connected to the communication program.
- 4. Communication Ports: Select the communication port from the available ports.
- 5. Network Test: The RX TX lights indicate the communication status:
  - A green RX LED indicates an answer from a controller.
  - A red TX LED indicates a lack of communication.
  - The communication test is preformed on different types of controllers separately, choose type of controller and press start.

|          | Network Setup                |                             |                             |                             |                             |                                  |                                 | ×                               |
|----------|------------------------------|-----------------------------|-----------------------------|-----------------------------|-----------------------------|----------------------------------|---------------------------------|---------------------------------|
|          | LOCAL COMMU                  | INICATION SETTI             |                             |                             |                             |                                  |                                 |                                 |
|          | Net                          | <u>twork Setup</u>          | (1)—                        | Controller Star             | tup                         | 1                                | Set Baud Rate 🗲                 | (2)                             |
|          |                              | -OCAL                       |                             | NMC-Pro Climate             | •                           | [                                | 9600 🔽                          | $\smile$                        |
| 3)-      | Set Numbers Of C             | ontrollers - Local Netv     | vork                        |                             |                             |                                  |                                 |                                 |
| $\smile$ | <u>NMC-Pro</u><br>Irrigation | <u>NMC-64</u><br>Irrigation | <u>NMC-DC</u><br>Irrigation | <u>NMC-JR</u><br>Irrigation | <u>NMC-15</u><br>Irrigation | <u>NMC-Pro</u><br><u>Climate</u> | <u>NMC-64</u><br><u>Climate</u> | <u>NMC-JR</u><br><u>Climate</u> |
|          | 1 •                          | 0 🔻                         | 1 -                         | 0 -                         | 1 💌                         | 1 -                              | 0 -                             | 2 💌                             |
| 4        | Local                        | Modem                       |                             |                             | 5-                          |                                  | NHC Pro I                       |                                 |
|          | Сом1<br>Сом6<br>Сом7         |                             |                             |                             |                             | Number                           | All                             |                                 |
|          |                              |                             |                             |                             |                             |                                  | Rx Tx<br>O                      |                                 |
|          |                              |                             |                             |                             |                             | [                                | Start                           | Stop                            |
|          |                              |                             |                             | ок                          | Cancel                      |                                  |                                 |                                 |

Figure 1: Local Communication Setting Screenshot - Part 1

The network test is an endless loop and only stops by pressing the **Stop** button. (The loop is on controllers 1-50).

Figure 2 displays a drop down list from which the required controller start up is selected.

| Network Setup                                                                                                  |                                                                           | ×                                                              |
|----------------------------------------------------------------------------------------------------|---------------------------------------------------------------------------|----------------------------------------------------------------|
| LOCAL COMMUNICATION SETTING                                                                                    |                                                                           |                                                                |
| <u>Network Setup</u>                                                                                           | <u>Controller Startup</u>                                                 | Set Baud Rate                                                  |
| LOCAL                                                                                                    | NMC-Pro Climate                                                           | 9600                                                           |
| Set Numbers Of Controllers - Local Network<br><u>NMC-Pro NMC-64 NMC-DC</u><br>Irrigation Irrigation Irrigation | NMCJR Irrigation<br>NMC-15 Irrigation<br>NMC-64 Climate<br>NMC-JR Climate | <u>NMC-Pro NMC-64 NMC-JR</u><br><u>Climate Climate Climate</u> |
|                                                                                                    |                                                                           |                                                                |
| Local Modem                                                                                                    | 1                                                                         | Network Test                                                   |
|                                                                                                    |                                                                           | Number All                                                     |
|                                                                                                    |                                                                           | Rx Tx<br>O                                                     |
|                                                                                                    |                                                                           | Start Stop                                                     |
|                                                                                                    | OK Cancel                                                                 |                                                                |

Figure 2: Local Communication Setting screenshot – part 2

### Modem Network

(Refer to **Appendix C** for Modem Network wiring) **NOTE:** If one of the controllers is defined as a MASTER controller, then a MUX 3.6 connection must be used.

### Modem Communication Setting

The modem screen is displayed (see Figure 3).

Modems: Select the required modem from the list.

| Network Setup                                                                                                    |                                                      |                                                                                         |
|----------------------------------------------------------------------------------------------------|------------------------------------------------------|-----------------------------------------------------------------------------------------|
| LOCAL COMMUNICATION SETTING                                                                                                    |                                                      |                                                                                         |
| <u>Network Setup</u>                                                                                                    | Controller Startup                                   | Set Baud Rate                                                                           |
| MODEM                                                                                                    | NMC-Pro Climate                                      | 9600 💌                                                                                  |
| Set Numbers Of Controllers                                                                                                    |                                                      |                                                                                         |
| <u>NMC-Pro NMC-64 NMC-DC</u><br>Irrigation Irrigation                                                                                                    | <u>NMC-JR</u> <u>NMC-15</u><br>Irrigation Irrigation | NMC-Pro         NMC-64         NMC-JR           Climate         Climate         Climate |
|                                                                                                    |                                                      |                                                                                         |
| <br>Local Modem                                                                                                    |                                                      | Network Test                                                                            |
| Modems<br>U.S. Robotics 56K FAX EXT #2                                                                                                    | System Info                                          | Controller NMC-Pro Irrigation                                                           |
|                                                                                                    | Terminal                                             | Number All                                                                              |
| <ul> <li>NOTE: (1) Netalim recommends to use internal modem.</li> <li>(2) If the modem does not appear on the screen you need to reinsall drivers</li> </ul> |                                                      | 3 Rx Tx<br>O O<br>Start Stop                                                            |
|                                                                                                    | OK Cancel                                            |                                                                                         |

Figure 3: Modem Setting screenshot

- 1. Choose line modem type to connect to the PC.
- 2. System Info: The system info button opens the communication system's information/troubleshooting, through which you can obtain information on the serial ports and modems that are defined and registered in the computer.

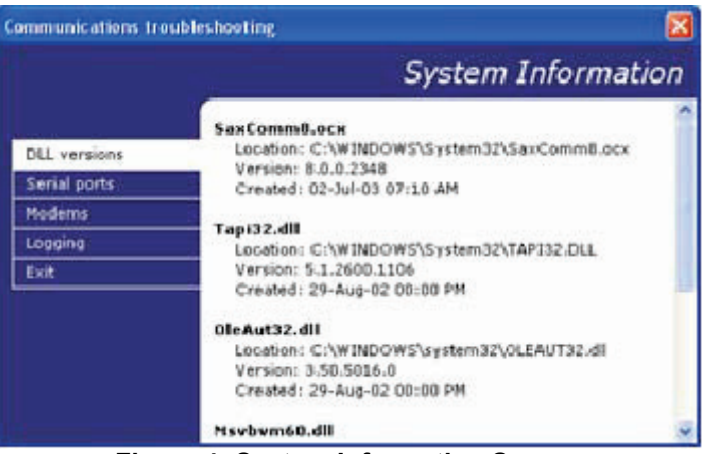

Figure 4: System Information Screen

Terminal: Clicking on Terminal button opens the Netafim Terminal window (see Figure 5). This window enables the user to change AT Commands settings, such as the modem's configuration (see Figure 6). Note that the octagon on the right represents a Toggling port and can be either green (indicating good communication) or red (indicating bad communication).

The initiation string can be either of US Robotics (see the Command String in **Figure 7**) or Generic (see the Command string in **Figure 8**).

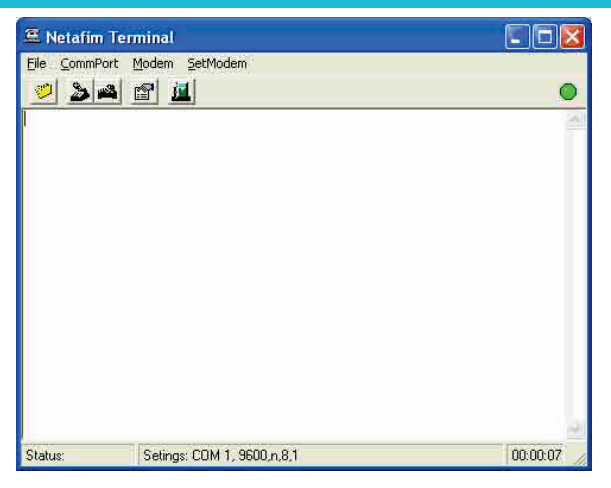

Figure 5: Netafim's Terminal Screenshot

| 🛎 Netafim  | Terminal                                                                                                    |  |
|------------|----------------------------------------------------------------------------------------------------|--|
| File CommP | ort Modem SetModem                                                                                                    |  |
| File CommP | ATI1         ATI1           ATI1         ATI1           ATI3         ATI3           ATI4         ATI5           ATI5         ATI6           ATI7         ATI7 |  |
| Status:    | Settings                                                                                                    |  |

Figure 6: Modem Option List Screenshot

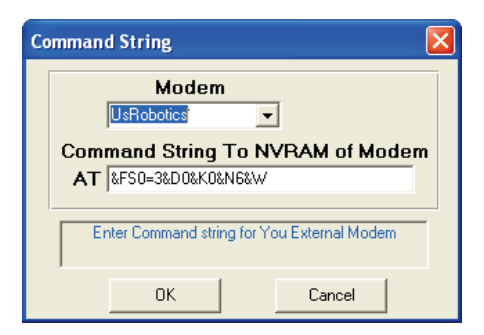

Figure 7: Initiation String Using US Robotics Screenshot

| Modem                |                        |
|----------------------|------------------------|
| Command String T     | ▲<br>o NVBAM of Modem  |
| AT PECO-20D20K000    | 001.4                  |
| ΑΙ απου=σαυ/2αλυαφ   | Uew                    |
|                      | uew                    |
| Enter Command string | Tor You External Modem |

**Figure 8: Initiation String Using Generic** 

Netafim recommends working with an internal modem. It is important to verify that the modem is recognized by Windows and is operative.

• This table contains the connection information of all the controllers.

| Mode | em Communical | tion      |              | ×        |
|------|---------------|-----------|--------------|----------|
| 6    | 3 = [         | s 🐹 🗾     |              | <b>A</b> |
| No   | Farm No.      | Farm Name | Phone Number |          |
| 1    | 1             | Ronen     | 0546415667   |          |
| 2    | 2             | Netafim   | 046287940    |          |
| 3    |               | 2         |              |          |
| 4    |               |           |              |          |
| 5    |               |           |              |          |
| 6    |               |           |              |          |
| 7    |               |           |              |          |
| 8    |               |           |              |          |
| 9    |               |           |              |          |
| 10   |               |           |              |          |
| 11   |               |           |              | -        |

Figure 9: Modem Communication Screen

• Click and enter a farm number, name and modem line phone number and set amount of controller types.

| Add New Connect | tion         |                            | ×   |
|-----------------|--------------|----------------------------|-----|
| -Set Baud Rate  |              | Set Numbers Of Controllers |     |
| 9600            | <b>_</b>     | NMC-Pro Irrigation         | 1 - |
| Farm Number     | 1            | NMC-64 Irrigation          |     |
| - dim Hambol    |              | NMC-DC Irrigation          | 1 - |
| Farm Name       | Netafim CMT  | NMC-JR Irrigation          |     |
| Phone Number    | +97246287940 | NMC-15 Irrigation          | 1 🗄 |
|                 |              | NMC-64 Climate             | 1 ÷ |
|                 |              | NMC-Pro Climate            | 1 ÷ |
|                 |              | NMCJR Climate              | 2 • |
|                 | ОК           | Cancel                     |     |

Figure 10: Add Connection Screen

• Select and update the farm number, name and modem line phone number and set amount of controller types.

| Update Connection | n             |              |                            | X   |
|-------------------|---------------|--------------|----------------------------|-----|
| Set Baud Rate     |               | <u></u><br>Г | Set Numbers Of Controllers |     |
| 9600              | •             |              | NMC-Pro Irrigation         | 1 + |
| For Norther       |               | 1            | NMC-64 Irrigation          |     |
| Farm Number       | 1             |              | NMC-DC Irrigation          | 1 - |
| Farm Name         | Dror          |              | NMC-JR Irrigation          | 1 - |
| Phone Number      | 070505017704  |              | NMC-15 Irrigation          |     |
| Phone Number      | +9/2525017/81 |              | NMC-64 Climate             |     |
|                   |               |              | NMC-Pro Climate            | 1   |
|                   |               |              | NMC-JR Climate             |     |
|                   | ОК            |              | Cancel                     |     |

#### Figure 11: Update Connection Screenshot

|   | Dial and hang up the highlighted modem connection. |
|---|----------------------------------------------------|
| R | Make new connection line.                          |
| × | Delete the highlighted connection line.            |
|   | Update an existing connection line                 |

### **Demo Network**

The demo option enables using the NMCnet as a demonstration program, without connecting to actual controllers.

Define how many controllers of each type are needed to display in the demo (see Figure 12).

| Network Setup                                  |                             |                             |                             |                                                    |                                   | X                               |
|------------------------------------------------|-----------------------------|-----------------------------|-----------------------------|----------------------------------------------------|-----------------------------------|---------------------------------|
| LOCAL COMMUNICATION SETT                       | ING                         |                             |                             |                                                    |                                   |                                 |
| Network Setup                                  |                             | <u>Controller Star</u>      | er Startup Set Baud Rate    |                                                    |                                   |                                 |
|                                                |                             | NMC-Pro C <b>í</b> mate     | -                           |                                                    | 9600 -                            |                                 |
| Set Numbers Of Controllers - Demo              |                             |                             |                             |                                                    |                                   |                                 |
| <u>NMC-Pro NMC-64</u><br>Irrigation Irrigation | <u>NMC-DC</u><br>Irrigation | <u>NMC-JR</u><br>Irrigation | <u>NMC-15</u><br>Irrigation | <u>NMC-Pro</u><br><u>Climate</u>                   | <u>NMC-64</u><br><u>Climate</u>   | <u>NMC-JR</u><br><u>Climate</u> |
|                                                | 1 💌                         | 0 -                         | 1 -                         | 1 💌                                                | 0 -                               | 2 🗸                             |
| Local Modem                                    |                             |                             |                             | Network Test<br><u>Controller</u><br><u>Number</u> | NMC-Pro Ir<br>All<br>Rx Tx<br>O O | rigation                        |
|                                                | ОК                          |                             | Cancel                      | L                                                  |                                   |                                 |

Figure 12: Demo Setting Screenshot

### **PC Software Configuration**

### Tools

The tools menu enables changing the language and display colors.

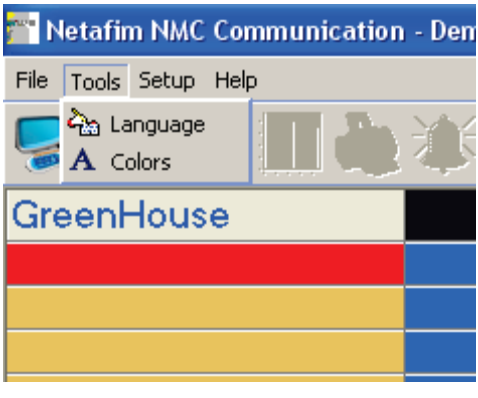

Figure 13: Tools Menu List

### Language

- From the dropdown list, select the required language.
- Click OK.

| 📕 Language |          |
|------------|----------|
| English    | <b>_</b> |
| ОК         | Cancel   |

Figure 14: Language Selection Box

### **Colors**

- Click on BackColor (background) or ForeColor, and then select the required color from the dropdown list.
- Click OK.

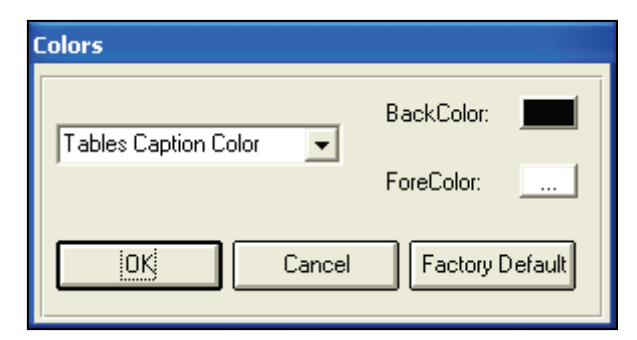

Figure 15: Colors Selection Box

### Setup Menus

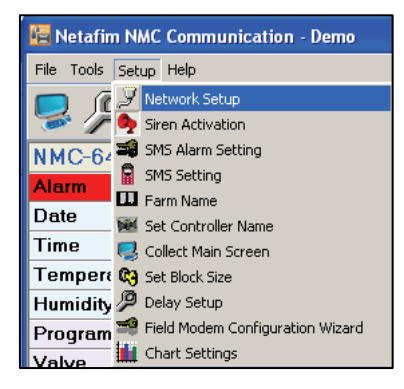

Figure 16: Setup Menu List

### **Network Setup**

Refer to the Network Setup section, page 4.

#### Siren Activation

Selecting the siren function enables a siren sound to be played on your PC if an alarm is activated.

### SMS Alarm Setting

The Cellular modem sends SMS alerts and messages from the PC to the cellular phone and vice versa. Mark the alarms you would like sent by SMS. The available message types are:

- Different types of alarms
- Main screen status
- Message to reset an alarm
- A message is generated automatically when there is no communication and another message when communication is re-established.

NO PC Communication software has to operate in order to receive this message.

When the Software does not operate there are no SMS messages.

Select *Setup > SMS Alarm Setting*. The SMS Alarm Setting window opens. Select which messages to receive. Otherwise, clicking on the **Select All** button marks all alarms.

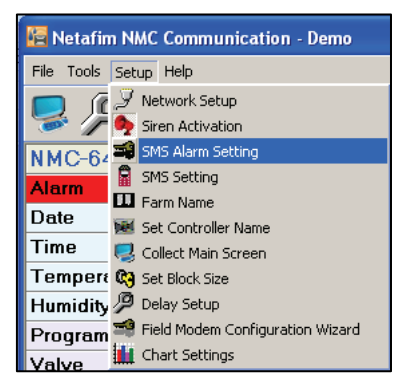

Figure 17: SMS Alarm Setting Selection

| SMS Alarm Setting                      | SMS Alarm Setting          |                       |                                       |                       |  |  |  |  |
|----------------------------------------|----------------------------|-----------------------|---------------------------------------|-----------------------|--|--|--|--|
| Activate Alarm for SMS Message         |                            |                       |                                       |                       |  |  |  |  |
| N                                      | MC-PRO/DC Irrigation 3.XXX | NMC64 Irrigatio       | NMC64 Irrigation 2.02.XX + NMC Junior |                       |  |  |  |  |
| Temp. Sensor Shortage                  | C High Valve #             | Temp. Sensor Shortage | 🔽 Low Flow                            | High Temperature      |  |  |  |  |
| Temp. Sensor Opened                    | EC Low Valve #             | Temp. Sensor Opened   | Vater Leak                            | Low Temperature       |  |  |  |  |
| I Temp. Sensor Fail                    | PH High Valve #            | Temp. Sensor Fail     | Channel Leak                          | High %RH              |  |  |  |  |
| I✓ Relay Card Fail                     | PH Low Valve #             | Switches Card Error   | Channel Fault                         | Low %RH               |  |  |  |  |
| Switches Card Error                    | EC Pre-C. High Valve #     | Relay Card Fail       | External Pause                        | High Wind             |  |  |  |  |
| Malog Input Fail                       | EC Pre-C. Low Valve #      | Analog Input Fail     | Detta Pressure                        | Digital Ipput Fail    |  |  |  |  |
| Analog Out Card Fail                   | IV No Flow Valve #         | Apalog Out Card Fail  | EC High                               | Apalog Output Fail    |  |  |  |  |
| IY Digital Input Fall                  | Stop System Flow Alarm     | Digital Ipput Fail    | FC Low                                | Analog logit Fail     |  |  |  |  |
| Pressure in Sen. Fail                  | Cut Temp S. Snorted        | Procesure Lloit Fail  | PH High                               | Chin Soloot Foil      |  |  |  |  |
| Clock Feiture                          | V Out Temp S. Collect      | V How Lot Foil        |                                       |                       |  |  |  |  |
| Clock Failure     Pressure Sensor Fail | Short Circuit              | Cleak Failure         | No Flow                               |                       |  |  |  |  |
| CPLICard Failure                       | Single blet Host Error     | Drosouro Sopoor Foil  | Flow flow                             | Memory Failure        |  |  |  |  |
| Memory Failure                         | Firor In Remote Linit      | Pressure Sensor Fail  | I Pilow Alami                         |                       |  |  |  |  |
| Battery Low                            | External Alarm 1           | CPU Card Failure      | Ut remp S. Shorted                    | Temp. Sensor Fail     |  |  |  |  |
| C EC Sensor 1 Fail                     | External Alarm 2           | Memory Failure        | V Out Temp S. Opened                  | Rh Sensor Fail        |  |  |  |  |
| EC Sensor 2 Fail                       | External Alarm 3           | Switches Changed      | IV Out remp S. Fail                   | Veather Station Fail  |  |  |  |  |
| 🔽 EC Pre-Ctrl Sen. Fail                | Dosing Booster Prot.       | EC Sensor Fail        | Short Circuit                         | CO2 Sensor Fail       |  |  |  |  |
| PH Sensor 1 Fail                       | Irrig. Without Drain       | PH Sensor Fail        | Remote Unit Error                     | CO2 High              |  |  |  |  |
| PH Sensor 2 Fail                       | 🔽 Empty Tank - Fresh       | I High Flow           | 🔽 Remote Unit Comm Fail               | Max Wait-Mist         |  |  |  |  |
| EC Sensors Difference                  | 🔽 Empty Tank - Drain       | NM                    | IC15 Irrigation                       | 🦳 Max Wait-Fog        |  |  |  |  |
| PH Sensors Difference                  | Emergency EC High          |                       |                                       | Radiation Factor is 0 |  |  |  |  |
| ✓ High Flow Valve #                    | Emergency pH Low           | Vater Leak            | IV Fert-3 Fault                       |                       |  |  |  |  |
| Low Flow Valve #                       | Weather Station Fail       | Fert-1 Leak           | IV EC High                            |                       |  |  |  |  |
| Vater Leak                             | Radiation Factor is 0      | IV Fert-2 Leak        | EC LOW                                |                       |  |  |  |  |
| Dosing Channel Leak                    | Main Battery Low           | I✓ Fert-3 Leak        | J✔ pH High                            |                       |  |  |  |  |
| I Dosing Channel Fault                 | Backup Battery Connect     | High Flow             | PH Low                                |                       |  |  |  |  |
| I External Pause                       | Emergency Power Down       | Cow Flow              | 🔽 Ext. Pause                          |                       |  |  |  |  |
| I Delta Pressure                       | V System In Idle Mode      | Fert-1 Fault          | 🔽 D.P Fail                            |                       |  |  |  |  |
| System Low Pressure                    | Expansion Box # Comm. Fail | Fert-2 Fault          |                                       |                       |  |  |  |  |
|                                        | OK Select All              | Clear All Cance       | el                                    |                       |  |  |  |  |
| <u>ر</u>                               |                            |                       | Þ                                     |                       |  |  |  |  |

Figure 18: SMS Alarm Setting

### SMS Setting

**NMCnet** 

(Refer to Appendix B for connecting GSM modem for SMS option)

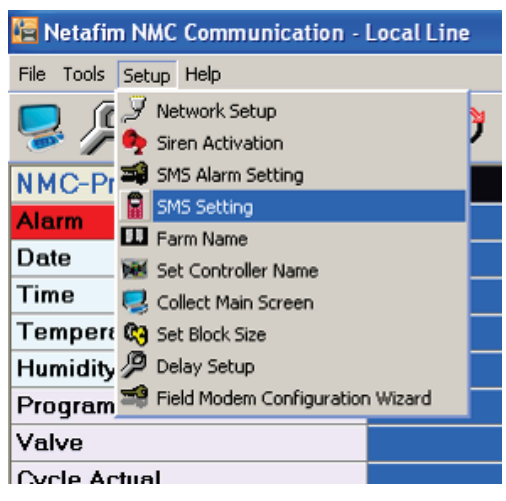

Figure 19: Setup Menu List

SMS Setting screen is used to define to whom you would like to send SMS messages. Note that there is no connection to the controller's type.

| 2 | 5M9 | 5 Setti         | ng       |                     | the used culu as                     |                                            | ustan Itaalah da    | eands on the BC which                  |
|---|-----|-----------------|----------|---------------------|--------------------------------------|--------------------------------------------|---------------------|----------------------------------------|
|   | r   | night fa        | il regar | ure mus<br>dless to | r be used only as<br>Netafim program | a secondary alarm s<br>and therefore canno | t be trusted for al | penas on the PC which<br>arm purposes. |
|   | •   | ⊽ SI            | MS /     | Activ               | e                                    |                                            |                     |                                        |
|   | 5   | etting<br>Modei | n Typ    | e                   | 2                                    | Telit EZ-10                                |                     | · 🦲                                    |
|   |     | Comm<br>Send    | Port:    |                     |                                      | (3)→                                       | COM6                |                                        |
|   |     | 0 Olice         | No.      | Dees                | Name                                 | Phone Number                               | Active              |                                        |
|   |     |                 | 2        | Diol                |                                      | 0525017940                                 |                     | Send Alarm SMS Every                   |
|   |     |                 | 4        |                     |                                      |                                            |                     | 30 Minutes -                           |
|   |     |                 | 6<br>7   |                     |                                      |                                            |                     | SMS Test                               |
|   |     |                 | 8<br>9   |                     |                                      |                                            |                     | Active At: 09:55                       |
|   |     |                 | 10       |                     |                                      |                                            |                     |                                        |
|   |     |                 |          |                     |                                      | Ok                                         | Cancel              |                                        |
|   |     |                 |          |                     | L                                    |                                            |                     |                                        |

Figure 20: SMS Setting Screen

### Configuring SMS Transmission

- 1. SMS Active: Check the SMS Active box to activate SMS sending.
- 2. GSM Modem Type: Select the type of GSM modem for sending SMS.
- 3. Comm. Port: Select the GSM modem comm. port from the dropdown list.
- **4.** Send Alarm SMS Every: Set the time in minutes between SMS messages. Alarms that remain active are re-sent to the cell phone according to this setting.
- 5. Send Info: In the Send Info list, enter the names and phone numbers of the persons to receive the SMS. Mark the Active check boxes next to names of persons whom you would like to send SMS messages. Only selected lines are active.

#### Communicating with the GSM modem from your cellular phone

- To reset the alarm, write RESET on your cellular phone followed by the controller signal (See explanation below) and the house number. For example RESETJ2 (controller number 2 of NMC-Junior Irrigation). Then send the message. The Modem will confirm the message on the cellular phone upon successful completion of the message.
- 2. To request main screen data, write STATUS on your cellular phone followed by the controller signal and the house number. For example STATUSJ2 (controller number 2 of NMC-Junior Irrigation) and send the message from the cellular phone to the modem. Data will be sent after a few seconds and a message will appear on the cellular.
- Controller Signal:
  - I NMC-64 / Pro Irrigation / NMC DC
  - C NMC-64 / Junior Climate
  - **F** NMC-15
  - **J** NMC Junior Irrigation
  - P NMC-Pro Climate

#### Farm Name

User defined farm name. Use a name that will help you to identify the farms easily.

| Farm Name                                      |  |
|------------------------------------------------|--|
| Enter Your Farm Name                           |  |
| ronen                                          |  |
| Destination Dir (For Collect and Save Setting) |  |
| C:\Netafim Browse                              |  |
|                                                |  |
| Sava Class                                     |  |
|                                                |  |

Figure 21: Farm Name Entry Box

All data will be collected to the Farm Directory when the Local Connection is selected. **NOTE:** Farm name must be in English in order for an SMS be delivered properly.

### Set Controller Name

User defined House name. Use a name that will help you to identify the houses easily and will be used as the directory name for collected Data.

| Set C | ontroller Name |    |    |    |    |    |     |    | ×  |
|-------|----------------|----|----|----|----|----|-----|----|----|
|       |                |    |    |    |    |    |     |    |    |
| 1     | h              | 11 | 11 | 21 | 21 | 31 | 31  | 41 | 41 |
| 2     | 2              | 12 | 12 | 22 | 22 | 32 | 32  | 42 | 42 |
| 3     | 3              | 13 | 13 | 23 | 23 | 33 | 33  | 43 | 43 |
| 4     | 4              | 14 | 14 | 24 | 24 | 34 | 34  | 44 | 44 |
| 5     | 5              | 15 | 15 | 25 | 25 | 35 | 35  | 45 | 45 |
| 6     | 6              | 16 | 16 | 26 | 26 | 36 | 36  | 46 | 46 |
| 7     | 7              | 17 | 17 | 27 | 27 | 37 | 37  | 47 | 47 |
| 8     | 8              | 18 | 18 | 28 | 28 | 38 | 38  | 48 | 48 |
| 9     | 9              | 19 | 19 | 29 | 29 | 39 | 39  | 49 | 49 |
| 10    | 10             | 20 | 20 | 30 | 30 | 40 | 40  | 50 | 50 |
|       |                |    |    |    |    |    |     |    |    |
|       |                |    | OK |    |    | Cl | ose |    |    |
|       |                |    |    |    |    |    |     |    |    |

Figure 22: Available House Number Window

### **Collect Main Screen**

Enables collecting data presented on the main screen, how often and where to save it. The data is saved in CVS format, and can be viewed using Microsoft Excel.

| Collect Main Screen |               |
|---------------------|---------------|
| □ Save Main Sci     | reen To Excel |
| Save To             | Browse        |
| Collect Every       | 1 Hour        |
| ОК                  | Cancel        |

Figure 23: Collect Main Screen Settings Window

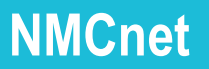

#### Setting Block Size

When working with RF communication it is a custom to operate using 64 bytes rather than 255 bytes. When functioning in bad conditions, it is possible to decrease the block size.

| Set Blo | ock Size       |        | × |
|---------|----------------|--------|---|
| Sele    | ct Block Size- |        | _ |
| ۲       | 256 Bytes      |        |   |
| 0       | 128 Bytes      |        |   |
| 0       | 64 Bytes       |        |   |
| C       | 32 Bytes       |        |   |
|         |                |        |   |
|         |                |        |   |
|         | ОК             | Cancel |   |
|         |                |        |   |

Figure 24: Set Block Size – Screenshot

### **Delay Setting**

When functioning using bad communication (using either wrong modem or wrong cellular modem), it is possible to increase the delay time from one block to the other.

| Delay Setup  | ×          |
|--------------|------------|
| Delay in mil | lisecond   |
| S000         | Modem      |
| OK Defau     | ult Cancel |

Figure 25: Delay Setup – Screenshot

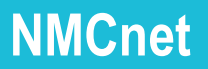

### Field Modem (Telit EZ-10) Configuration Wizard

This section is a step-by-step procedure on how to reconfigure the Telit EZ-10. (Usually, the GSM modem is sent out preconfigured to MUX connection)

#### (Refer to Appendix B for connection)

| Field Modem Configuration Wiza            | rd        |             |   |  |
|-------------------------------------------|-----------|-------------|---|--|
| Connection Parameters<br>Modem Type       | Telit EZ- | Telit EZ-10 |   |  |
| Modem Connected to                        | Comm      | COM1        | • |  |
| Modem Parameters<br>Controller Baud Rate: |           | 9600        | • |  |
| Rings To Answer:                          |           | 2           |   |  |
| ОК                                        | Clo       | se          |   |  |
|                                           |           |             |   |  |

Figure 26: Telit Configuration Screen – Part 1

- 1. Connect to PC.
- 2. Select Modem Type
- 3. Select which comm. Port the connection with the modem is set.
- 4. Set the controller Baud Rate.
- 5. Set the number of rings before modem answers.

| Field Modem Configuration Wiza            | rd          |      | × |
|-------------------------------------------|-------------|------|---|
| Connection Parameters<br>Modem Type       | Telit EZ-10 | )    | • |
| Modem Connected to                        | Comm        | COM1 | • |
| Modem Parameters<br>Controller Baud Rate: |             | 9600 | • |
| Rings To Answer:                          |             | 2    |   |
| ОК                                        | Close       | 1    |   |
| IN PRC                                    | GRESS       |      |   |
|                                           |             |      |   |

| Field Modem Configuration Wizard            | ×      |  |  |  |  |  |  |
|---------------------------------------------|--------|--|--|--|--|--|--|
| Connection Parameters<br>Modem Type Telit E | Z-10 💌 |  |  |  |  |  |  |
| Modem Connected to Comm                     | COM1 - |  |  |  |  |  |  |
| Modem Parameters<br>Controller Baud Rate:   | 9600 🔽 |  |  |  |  |  |  |
| Rings To Answer:                            | 2      |  |  |  |  |  |  |
| OK Close                                    |        |  |  |  |  |  |  |
| DONE                                        |        |  |  |  |  |  |  |

Figure 28: Telit Configuration Screen – Part 3

6. Once finished, turn modem power OFF.

### Help

### **Communication Manual**

Select Communication Manual in order to view this manual.

#### **About**

View the controller software versions supported by the NMCnet version currently in use.

| NMCnet Version: 4.01.                                                                                                    | 84 17/12/200                         | 9 13:31:11                                                 |
|----------------------------------------------------------------------------------------------------|--------------------------------------|------------------------------------------------------------|
| Controller                                                                                                    | Version                              | Release Date                                               |
| NMCPRO - Irrigation                                                                                                    | 3.03.XX                              | 6/4/09                                                     |
| NMC64 - Irrigation                                                                                                    | 2.02.XX                              | 5/02/06                                                    |
| NMCDC - Irrigation                                                                                                    | 7.03.XX                              | 14/09/09                                                   |
| NMCJunior - Irrigation                                                                                                    | 5.00.XX                              | 1/03/06                                                    |
| NMC15 - Irrigation                                                                                                    | 1.03.XX                              | 15/09/05                                                   |
| NMC64 - Climate                                                                                                    | 4.05.XX                              | 20/01/09> 7/5/09                                           |
| NMCJunior - Climate                                                                                                    | 6.00.XX                              | 20/08/06> 7/5/09                                           |
| NMCPRO - Climate                                                                                                    | 8.02.XX                              | 12/11/09                                                   |
| NMCnet allows you to manage ar<br>Corporate Headquarters<br>Derech Hashalom 10. Tel Aviv 67<br>Phone: 972 - 8 - 6474747<br>Fax: 972 - 8 - 6473983<br>mailto:postmaster@netafim.com | nd control numerous h<br>7892 ISRAEL | nouses trough your P.C.<br>More Detai<br>Ok<br>System Info |

### **Quick Access Buttons**

#### Main Screen

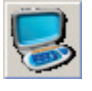

Click on the Main Screen button on the tool bar to bring up the Main Screen.

#### **Settings**

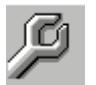

Select the controller number column and click on the Settings button on the tool bar to access the **Settings** submenu.

Click on any of the submenus to receive information from the controller.

| 📔 Netafim NMC Communicatio | ion - Demo                                                                                               | - 7 🔀 |
|----------------------------|----------------------------------------------------------------------------------------------------|-------|
| File Tools Setup Help      |                                                                                                    |       |
| 😓 🔎 🔳 📚 🌂                  | ) 👾 🗘 🗐 🏚 🛃 🗞 🔛                                                                                          | 進う 🔝  |
| PROGRAM                    | 1                                                                                                    |       |
| Irrigation                 |                                                                                                    |       |
| Vater Run Time             |                                                                                                    |       |
| Dosing                     | Date: 18-Sep-06 Time: 10:51                                                                              |       |
| EXT. Condition             | Irrigation – 1                                                                                           |       |
| Agitator                   | Program: 1 Priority: 1 Const. 50%                                                                        |       |
| Selector                   | Start Time         08:00         12:00         16:00           Clock Start         2         1         2 |       |
| Filter Flushing            | Min. Time UU:U3∵ UU:U5                                                                                   |       |
| All and a                  | Run Time #         1         2         3                                                                 |       |
| The cooling                | Dosing Prog 2 2 3                                                                                        |       |
| Aisting                    | Day: 1 7 1 2 3 4 5 6 7                                                                                   |       |
| when Heating               | Dose/Water N 🗾 D N D N D N                                                                               |       |
|                            |                                                                                                    |       |
|                            |                                                                                                    |       |
|                            | Send                                                                                                    |       |
| MANUAL -                   |                                                                                                    |       |
| ALARM                      |                                                                                                    |       |
| HISTORY                    |                                                                                                    |       |
| SETUP                      |                                                                                                    |       |
| CONFIGURATION              |                                                                                                    |       |
| INSTALLATION               |                                                                                                    |       |
| Status: Receive            | ive - Ok                                                                                                 | 믑     |

Figure 29: Irrigation Program Screen

NOTE: Every column represents a controller.

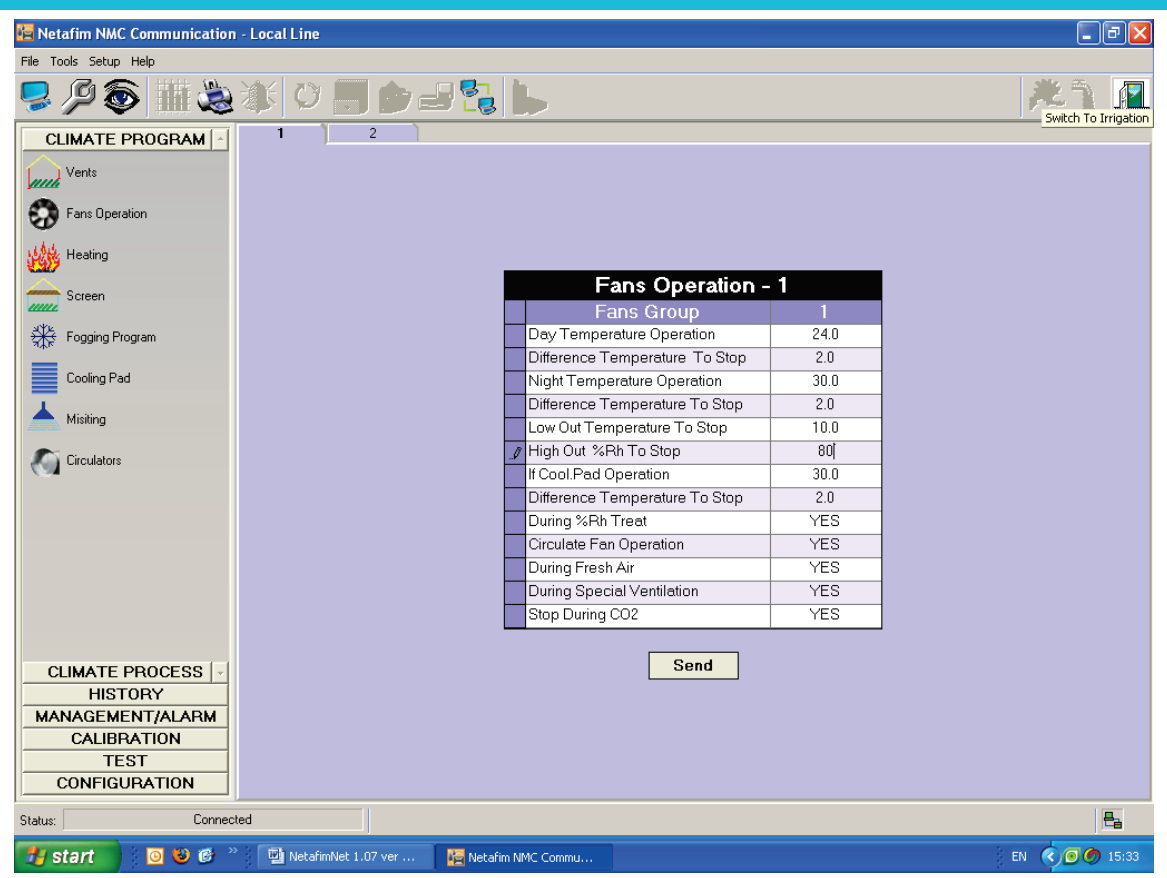

Figure 30: Fans Operation Screen

## NMCnet Graph

Click the Graph button to view controller data in graphs. The following sections detail the Graph function.

| 🖶 Graph Report          |                                                                                                    |
|-------------------------|----------------------------------------------------------------------------------------------------|
| File                    |                                                                                                    |
| Hide Templates          | Help                                                                                                    |
| vdd Graph 🚽 Add Categor | y Janowski ×                                                                                                    |
| Name                    | 🗋 📑 📫 📋 🥔 🌜 📕 🗐 🙀                                                                                                   |
| Deneral 😺               | Time Frame Edit Graph Sensors Presentation Print Export Image Export to Excel Save Disroportio                      |
| > - 🞢 Janowski          | Janowski                                                                                                    |
| - <u>7</u> 9 PI_3_2     | *                                                                                                    |
| - 🞢 test                | 81.9                                                                                                    |
| TestHeaT PI             | 72.9-                                                                                                    |
|                         |                                                                                                    |
|                         | 8 54.8-                                                                                                    |
|                         |                                                                                                    |
|                         |                                                                                                    |
|                         |                                                                                                    |
|                         |                                                                                                    |
|                         |                                                                                                    |
|                         | No 9.7-                                                                                                    |
|                         | F 0.7-                                                                                                    |
|                         | -84                                                                                                    |
|                         | 04/03/11 00: 04/03/11 05: 04/03/11 10 04/03/11 15: 04/03/11 21: 05/03/11 02: 05/03/11 07: 05/03/11 13: 05/03/11 18: |
|                         |                                                                                                    |
|                         | Values Of         03/03/11 17:47         Click this panel to view Sensors Values                                    |
|                         | Sensor Name Value Units Sensor Name Value Units                                                                     |
|                         | Average Temperature 15.6 °C Water temperature in - Network 2 °C                                                     |
|                         | Cut-Temperature Avg. C Target Zone heating temperature C                                                            |
|                         |                                                                                                    |

Figure 31: Main Graph Function Window

### **Creating a New Category**

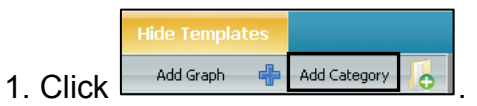

- 2. In the text box, type the category name.
- 3. Click OK.

### Creating a New Graph

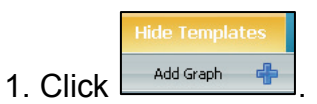

The Add a New Graph window opens.

| 🔜 Add a New                                                                 | Graph        |       |  |  |  |  |  |
|-----------------------------------------------------------------------------|--------------|-------|--|--|--|--|--|
| Add a New Graph                                                             |              |       |  |  |  |  |  |
| Graph Name                                                                  |              |       |  |  |  |  |  |
| Category                                                                    | General      | •     |  |  |  |  |  |
| Graph Type                                                                  | Line         | •     |  |  |  |  |  |
| Description                                                                 |              |       |  |  |  |  |  |
| Back Color                                                                  | 🔲 White      | •     |  |  |  |  |  |
| Point Labels  Horizontal Lines     Legend  Vertical Lines     Point Markers |              |       |  |  |  |  |  |
| H                                                                           | Save X Cance | <br>1 |  |  |  |  |  |

#### Figure 32: New Graph Properties Window

- 2. In the Graph Name field, type the graph name.
- 3. From the Category drop down list, select a category.
- 4. From the Graph Type drop down list, select the graph type.
- 5. In the Description text box, add any required text.
- 6. Select the graph properties:
  - Point labels: Date
  - Legend:
  - Point Markers
  - Horizontal/Vertical Lines: Set up a grid
- 7. Choose background color.
- 8. Click Save.

The new graph appears.

### **Editing a Graph**

The Edit function enables changing the graph appearance.

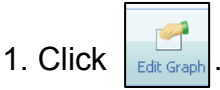

The Graph Properties window opens.

| Graph Properti          | es                      | X |  |  |  |  |
|-------------------------|-------------------------|---|--|--|--|--|
| Graph Name              | Ben_Demo                |   |  |  |  |  |
| Category                | General -               |   |  |  |  |  |
| Graph Type              | Line -                  |   |  |  |  |  |
| Description             |                         |   |  |  |  |  |
| Back Color              | 🗔 White 🕞               |   |  |  |  |  |
| 💇 Point Lab             | oels 🔲 Horizontal Lines |   |  |  |  |  |
| 🐼 Legend                | Vertical Lines          |   |  |  |  |  |
| 🔲 Point Ma              | rkers                   |   |  |  |  |  |
|                         |                         |   |  |  |  |  |
| 틙 Save 荐 Apply X Cancel |                         |   |  |  |  |  |

Figure 33: Edit Graph Properties Window

2. Edit the fields as required.

3. In the Description text box, add any required description.

4. Choose background color.

5. The check boxes determine what details appear on the graph. Click the required boxes.

#### 6. Click Save.

The graph displays the new settings.

#### Sensor Settings in NMC Net

#### Sensor to Collect

You can determine controllers and sensors to be reported.

#### To set reporting sensors:

1. Click the **Sensor** icon on the toolbar. The sensors panel appears of the right side of the graph.

2. In the **Controller** field, use the drop down arrow to select the required controller. When selected, the **Locations** area appears with a list of the controllers sensors.

3. Select the required sensors to be shown on the graph.

<u>Note: Only those sensors that have been selected in Settings > Setup</u> <u>can appear in the graphs.</u>

| 🙀 Netafim NMC Communication - Demo |                                     |            | - 7   |
|------------------------------------|-------------------------------------|------------|-------|
| File Tools Help                    |                                     |            |       |
| 🤜 🔎 🌆 逸 新 🔡 🧡 🖉 📰 🍉 📲 🎝            | 2                                   |            | 1 🖬 🖾 |
| PROGRAM 1                          |                                     |            | ^     |
| MANUAL                             |                                     |            |       |
| ALARMS                             |                                     |            |       |
| STATUS                             |                                     |            |       |
| CLIMATE ZUNE A                     |                                     |            |       |
| History                            |                                     |            |       |
| -                                  |                                     |            |       |
| Setting                            |                                     |            |       |
|                                    |                                     |            |       |
|                                    | Setting - 1 Zone:                   | 1          |       |
|                                    | History Besolution interval         | 15 Minutes |       |
|                                    | Average Temperature                 |            |       |
|                                    | Temperature Sensor 1                |            |       |
|                                    | Temperature Sensor 2                |            |       |
|                                    | Temperature Sensor 3                |            |       |
|                                    | Temperature Sensor 4                |            |       |
|                                    | Water temperature in - Network 1    |            |       |
|                                    | Water temperature in - Network 2    |            |       |
|                                    | Water temperature in - Network 3    |            | =     |
|                                    | Water temperature in - Network 4    |            |       |
|                                    | Water temperature return - manifold |            |       |
|                                    | Water temperature supply - manifold |            |       |
|                                    | Average Humidity                    |            |       |
|                                    | Humidity Sensor 1                   |            |       |
|                                    | Humidity Sensor 2                   |            |       |
|                                    | Humidity Sensor 3                   |            |       |
|                                    | Humidity Sensor 4                   |            |       |
|                                    | Average CO2                         |            |       |
|                                    | CO2 Sensor 1                        |            | ]     |
|                                    |                                     |            |       |
|                                    | Send                                |            |       |
|                                    |                                     |            |       |
|                                    |                                     |            |       |
| LOG & HISTORY                      |                                     |            |       |
| TEST                               |                                     |            |       |
| SETUP                              |                                     |            |       |
| SYSTEM CALIBRATION                 |                                     |            |       |
| SYSTEM INSTALLATION                |                                     |            | ✓     |
| <                                  |                                     |            |       |
| Status: Receive - Ok               |                                     |            | e.    |

Figure 34: Sensor Setup Screen

**Note**: Figure 34 shows the NMC Climate Pro setup screen. The screen displayed in your application will differ according to your controller.

#### Time Refresh

You can determine the time period that the sensors connected to the controllers are reported. You can determine the To and From time period, and the default time frame for each template.

#### To select the time frame:

1. Click the **Time Frame** icon on the toolbar. The Select Time Frame panel appears on the right of the Graph.

2. In the **From/To** area set the desired day, month year and start and end time using the drop down menus.

3. Click **Apply** to apply the selected dates and times.

NOTE: When selected, this time frame applies to the <u>current session only</u>.

4. In the **Default Time Frame For Current Template** area, set the desired default template time frame.

5. Click **Save** to apply the desired default time template frame.

### Changing the Time Frame

By default the graph displays data from the current date to the previous seven days. You can change the time frame as required.

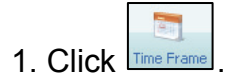

The Time Frame fields appear.

| Select Time Frame 🛛 🗙                      |                       |       |   |  |  |  |  |
|--------------------------------------------|-----------------------|-------|---|--|--|--|--|
| Please Fill Dates                          |                       |       |   |  |  |  |  |
| From                                       | 13/03/11 -            | 00:00 | * |  |  |  |  |
| То                                         | To 17/03/11 - 23:59 🛟 |       |   |  |  |  |  |
| 🥏 Apply 💥 Cancel                           |                       |       |   |  |  |  |  |
| Default Time Frame For Current<br>Template |                       |       |   |  |  |  |  |
| Last 7 🗘 Days                              |                       |       |   |  |  |  |  |
| H s                                        | ave X Ca              | ncel  |   |  |  |  |  |

Figure 35: Select Time Frame Window

- 2. In the *From* and *To* fields, select the required dates.
- 3. Click **Apply**.
- 4. If required, change the default time frame.
- 5. Click Save.

#### Saving the Template

If you change the graph appearance, you can save the settings to the template. The next time that you create a graph, the data appears in the new format.

### **Exporting to Excel**

You can export the data to Microsoft Excel.

1. Click Export to Excel

2. Browse to the required directory and save.

### Saving a the Graph as an Image

You can save an image of the graph as a jpeg file.

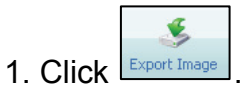

2. Browse to the required directory and save.

### Printing the Graph

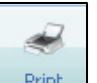

Click rint to print the graph.

### Graph Appearance

The graphs can appear having:

- All data lines appearing in one graph
- Each data line appearing in a separate graph

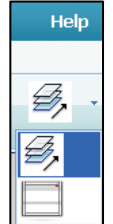

- Click
  - To place all data lines in one graph, select
  - To separate the data lines, select

### **File**

The File menu has the following functions:

- Load Offline Data Files: Enables loading offline data files
- **Application Settings:** Enables setting the desired units of measure between the U.S. or Metric system

### Print

Clicking the print button will print the current table showing on your monitor.

#### **Active Alarms**

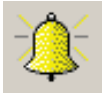

NMCnet displays the active alarms with a short message describing the alarm type. The alarm icon lights up when an alarm is active and it will automatically pop up a screen showing alarm and cause.

Any change in alarm will pop up that screen. After it is close it can be reopened by pressing the alarm icon. (Up to 9 alarms can be displayed – see the figure below).

|  |          | ~        | 0            | - |     | 0             | 0     |   |  | 0 |  |
|--|----------|----------|--------------|---|-----|---------------|-------|---|--|---|--|
|  | ON       |          |              |   |     |               |       |   |  |   |  |
|  | 10-      | Sep-08   |              |   |     |               |       |   |  |   |  |
|  | Active A | larms    |              |   |     |               |       | × |  |   |  |
|  | Num      |          | House        |   |     | Me            | ssage |   |  |   |  |
|  | 1        | NMC-DC1  | rrigation: 2 |   | Nol | Flow Valve 1  |       |   |  |   |  |
|  | 2        | NMC-JR C | Climate: 1   |   | Hig | h Temperature | 9     |   |  |   |  |
|  | 3        | NMC-JR C | Climate: 1   |   | Hig | h %RH         |       |   |  |   |  |
|  | Close    |          |              |   |     |               |       |   |  |   |  |
|  |          |          |              |   |     |               |       |   |  |   |  |

Figure 36: Active Alarm Screenshot

### Zone selection for NMC-PRO Climate

| 晃 🔎 🏢 🍓 🕸 |         |  |  |
|-----------|---------|--|--|
| PROGRAM   | ✓ Zone1 |  |  |
|           | Zone2   |  |  |
| Vent      | Zone3   |  |  |
| , mini    | Zone4   |  |  |

Figure 37: Zone Menu List

### **Hot Keys**

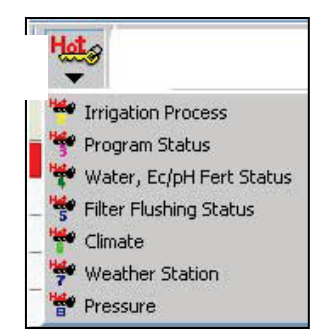

Figure 38: Hot keys Menu List

The NMCnet offers several functions located under the *Hot* dropdown list icon that enable you easy access to information that pertains to actual and future processes, as well as general conditions.

Simply select one of the functions from the dropdown list to open the appropriate window.

| Irri           | Irrigation Process 🛛 🛛 🔀        |        |           |           |     |         |        |       |       |          |
|----------------|---------------------------------|--------|-----------|-----------|-----|---------|--------|-------|-------|----------|
|                | Hot Key2 Irrigation Process - 1 |        |           |           |     |         |        |       |       |          |
| ▶              | Program                         | MANUAL | V         | /alve 1   |     | Valve   |        |       | Time  | 10:56:40 |
|                |                                 | Set    |           | Act       | ual | F       | low    | Valve |       |          |
| ►              | Water                           | 1.000  |           | 0.268     |     | 0.268   |        | 5     | 5.000 | ON       |
|                | Channel 1                       | 5.00   |           | 1.35      |     | 300.000 |        | OFF   |       |          |
|                | Channel 2 6.00 1.69             |        | 69        | 300.000 O |     | OFF     |        |       |       |          |
|                | Channel 3 7.00                  |        |           | 2.00      |     | 300.000 |        | OFF   |       |          |
|                | Channel 4 6.00                  |        | 6.00 1.69 |           | 30  | 00.000  | OFF    |       |       |          |
| Channel 5 4.00 |                                 |        |           | 1.0       | )8  | 30      | 00.000 | OFF   |       |          |
|                | Close                           |        |           |           |     |         |        |       |       |          |

Figure 39: Hot Key 2 (Irrigation Process) Example

**NOTE:** This hot key supports the following controllers only: NMC-PRO Climate/Irrigation, NMC-DC, NMC-64 Irrigation, Junior Irrigation

#### Collect

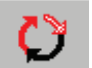

The collect button opens a window that allows you to configure the accumulation of history data from each controller, in order to use it for statistics calculations and records of previous years.

|   | 🗢 Data Collect                                                                   |
|---|----------------------------------------------------------------------------------|
| 1 | Auto Collect       Image: Collect Every     12 Hours                             |
| 2 | Excel                                                                            |
|   | Collect Selection  Collect Current Controller Type  Collect All Controllers Type |
|   | Table 0%                                                                         |
|   | NMC-Pro Irrigation 0%                                                            |
|   | Collect Close                                                                    |

Figure 40: Data Collect 24 hr Format Screen

- 1. Auto Collect: Select this option to activate it. Select the data collection interval, and enter an hour in which automatic history collection is performed.
- 2. Excel: You can choose to save the data in excel format.

In addition, there is an automatic data collection to a Microsoft Access - database.

When Local connection is selected all the data will be collected to the Farm Directory that was defined in **Figure 21**. When Modem connection is selected all the data will be collected to the Farm Directory as defined in **Figure 9**.

| 🗘 Data Collect                            |            |                  |                |    | X |
|-------------------------------------------|------------|------------------|----------------|----|---|
| Auto Collect                              | 24 Hours   | Collect          | 12:00          | PM | • |
| Excel                                     |            |                  |                | PM |   |
| <ul> <li>Collect Current Contr</li> </ul> | oller Type | C Collect All Co | ntrollers Type |    |   |
| Table                                     |            | 0%               |                | _  |   |
| NMC-Pro Irrigation                        |            | 0%               |                |    |   |
|                                           | Collect    | Close            |                |    |   |

Figure 41: Data collect AM/PM Format Screen

#### **History**

| • |    |
|---|----|
|   | -1 |
| • |    |

Click on the History button on the tool bar and browse to directory of the saved history file in your PC. Open the history file and view history.

### Load Settings to the Controller

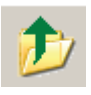

Load settings to a controller (Figure 42: Select a controller number and the location of the file to load (In order to enter this menu you must enter a password that can only be received from your local dealer).

| ad Setting                         |                   |
|------------------------------------|-------------------|
| Transfer Data to :                 | 1 🗸               |
| Select File:                       |                   |
| C:\                                | 1 Ver_3.02.00.Set |
| Temp                               | 1 Ver_3.02.00.Set |
| MMC-Pro                            |                   |
|                                    |                   |
|                                    |                   |
| 🗐 c:                               | -                 |
| Tuble, Adapters Bergers 4E         | 4000              |
| I SENSE LING STROPP MORE SESENTING | 100%              |
| Table. Inigation Program. 15       |                   |
| NMC-Pro 1                          | 13%               |
| NMC-Pro 1                          | 13%               |

Figure 42: Load Setting to Controller Screen

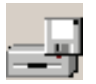

#### **Save Settings from Controllers**

Click on the Save Settings button on the tool bar to download settings from all controllers to a file on your computer (PC).

| Destination Dir       C:\Temp       Table:       100%       NMC-64 Irrigation       100% | se |
|------------------------------------------------------------------------------------------|----|
| C:\Temp Browse Table: 100% NMC-64 Irrigation 100%                                        | se |
| Table: 100% NMC-64 Irrigation 100%                                                       | 1  |
| NMC-64 Irrigation 100%                                                                   |    |
|                                                                                          |    |
| Save NMC-Pro Result                                                                      |    |
| 1 Ok                                                                                     |    |

Figure 43: Save Setting Screen

The program creates a different file for each controller. The settings can be transferred to other controllers or serve as backup settings in case of malfunctions.

### Send To

Send table settings to selected controllers or to all of the controllers.

| Send To                                 |                            |
|-----------------------------------------|----------------------------|
| It will overwrite the selected table fr | om the current controller. |
| Send Vent From Controller 1 To:         | All                        |
| Send Current Table From Zone1 To        | x <u>All</u> 🔽             |
| Send                                    | All                        |
|                                         | Zone1                      |
|                                         | Zone2                      |
| Close                                   | Zone3                      |
|                                         | Zone4                      |
|                                         |                            |

Figure 44: Send To Screen

| 😫 Netafim NMC Communication - Demo |          |         |   |   |   |   |   |     |       |     |
|------------------------------------|----------|---------|---|---|---|---|---|-----|-------|-----|
| File Tools Setup Help              |          |         |   |   |   |   |   |     |       |     |
| 🧏 🔎 🔳 🏷 💐                          | Hete 🗘   | ا ران 🕞 |   | 1 |   |   |   | 🎘 🏌 | ۹ 🌔 👔 | 🐴 🔝 |
| NMC-Pro                            | 1        | 2       | 3 | 4 | 5 | 6 | 7 | 8   | 9     | 10  |
| Alarm                              | OFF      |         |   |   |   |   |   |     |       |     |
| Date                               | 09/01/07 |         |   |   |   |   |   | 1   |       |     |
| Time                               | 08:16:21 |         |   |   |   |   |   |     |       |     |
| Temperature                        | 77.0     |         |   |   |   |   |   |     |       |     |
| Humidity                           | 40       |         |   |   |   |   |   |     |       |     |
| Program                            | 1        |         |   |   |   |   |   |     |       |     |
| Valve                              | 1        |         |   |   |   |   |   |     |       |     |
| Cycle Actual                       | 1        |         |   |   |   |   |   |     |       |     |
| Cycle Set                          | 1        |         |   |   |   |   |   |     |       |     |
| Water Actual                       | 00:00:03 |         |   |   |   |   |   |     |       |     |
| Water Set                          | 08:16:18 |         |   |   |   |   |   |     |       |     |
| Flow Rate Actual                   | 5.000    |         |   |   |   |   |   |     |       |     |
| Flow Rate Set                      | 5.000    |         |   |   |   |   |   |     |       |     |
| EC Actual                          | N/A      |         |   |   |   |   |   |     |       |     |
| EC Set                             | Not Set  |         |   |   |   |   |   |     |       |     |
| PH Actual                          | N/A      |         |   |   |   |   |   |     |       |     |
| PH Set                             | Not Set  |         |   |   |   |   |   |     |       |     |
| Irrigation                         | ACTIVE   |         |   |   |   |   |   |     |       |     |
| Dosing                             | OFF      |         |   |   |   |   |   |     |       |     |
| Filtration                         | OFF      |         |   |   |   |   |   |     |       |     |
| Misting                            | OFF      |         |   |   |   |   |   |     |       |     |
| Cooling                            | OFF      |         |   |   |   |   |   |     |       |     |
| Next Program Start At:             | 12:30:00 |         |   |   |   |   |   |     |       |     |
| Next Program Time Remain:          |          |         |   |   |   |   |   |     |       |     |
|                                    |          |         |   |   |   |   |   |     |       |     |
|                                    |          |         |   |   |   |   |   |     |       |     |
|                                    |          |         |   |   |   |   |   |     |       |     |
|                                    |          |         |   |   |   |   |   |     |       |     |
| Status: Receive Ok Ho              | ouse 1   |         |   |   |   |   |   |     |       | 물   |

### Switch Between Controller Types

Figure 45: Switch Between Controllers Screenshot

The four icons on the upper right side of the screen (see Figure 98), enable the user to switch to different controllers according to the following:

- Switch to NMC-64 Climate

- Switch to Irrigation

- Switch to NMC-15

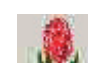

Switch to NMC-Junior

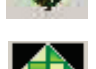

Switch to NMC-Pro Climate

Use the "Switch to ..." buttons to switch between available controller types. When connecting to a specific type of controller, for example NMC-Pro Irrigation all available NMC-Pro will be visible.

**Note**: The icons only appear if they exist on the network.

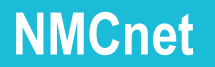

### **Appendix A - Local Network Wiring Diagram**

**NOTE:** If one of the controllers is defined as a MASTER controller, then a MUX 3.6 connection must be used.

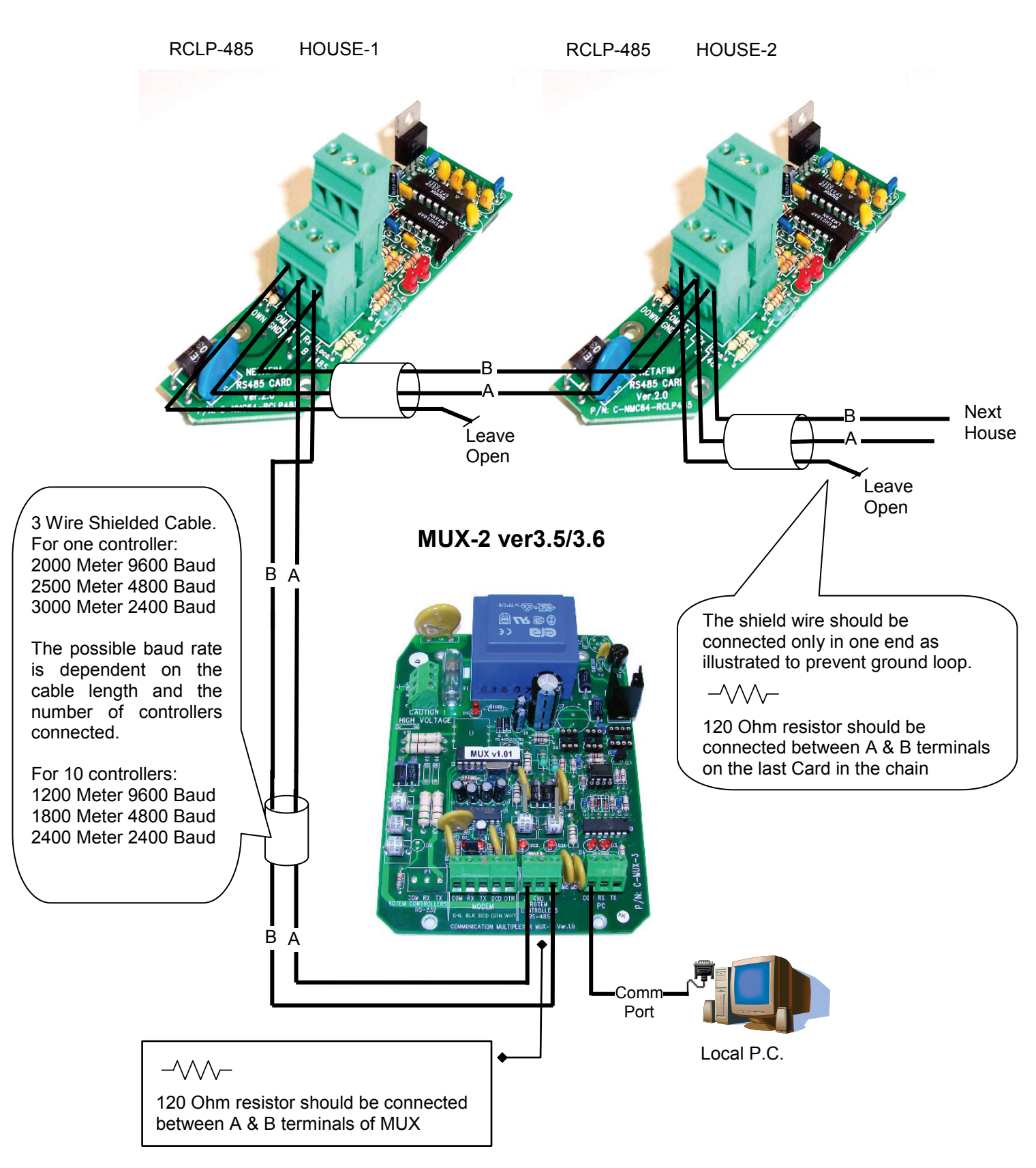

### Appendix B - GSM Modem Connection (SMS)

GSM modem EZ10 connection for SMS and reconfiguration:

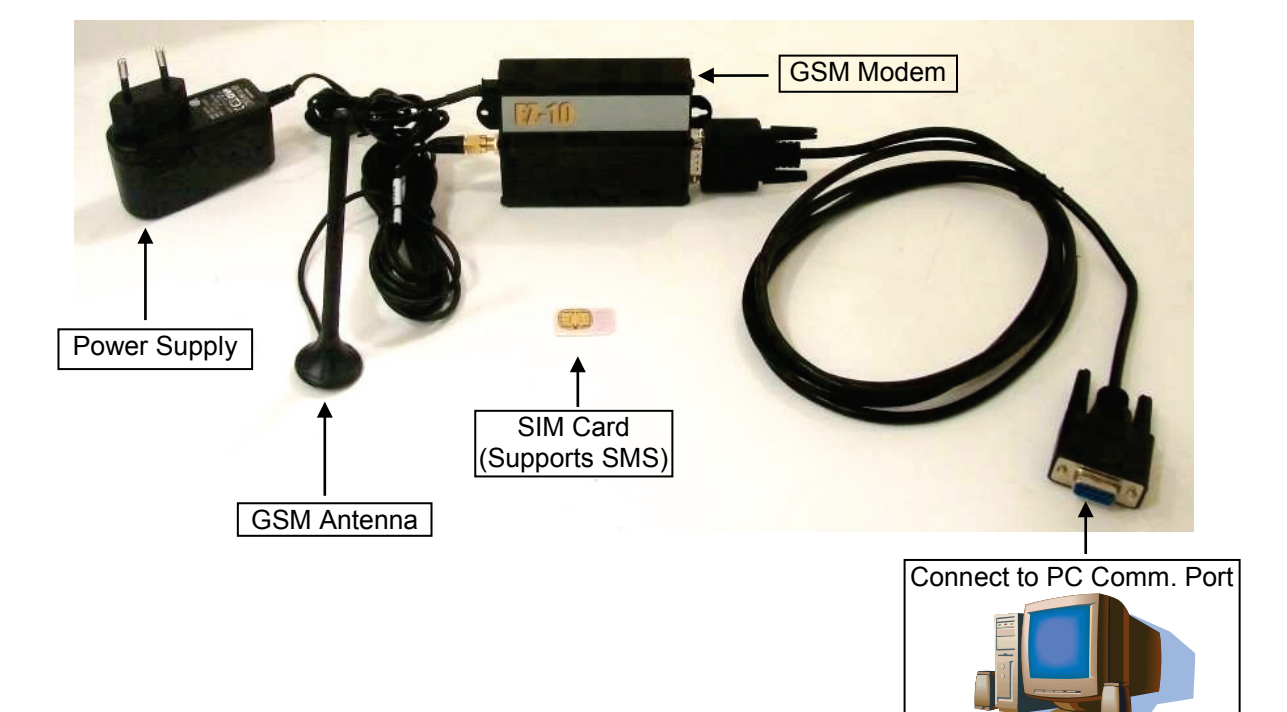

Figure 46: GSM Modem Connection

### Appendix C - GSM Modem Connection (MUX)

GSM modem EZ10 connection for MUX

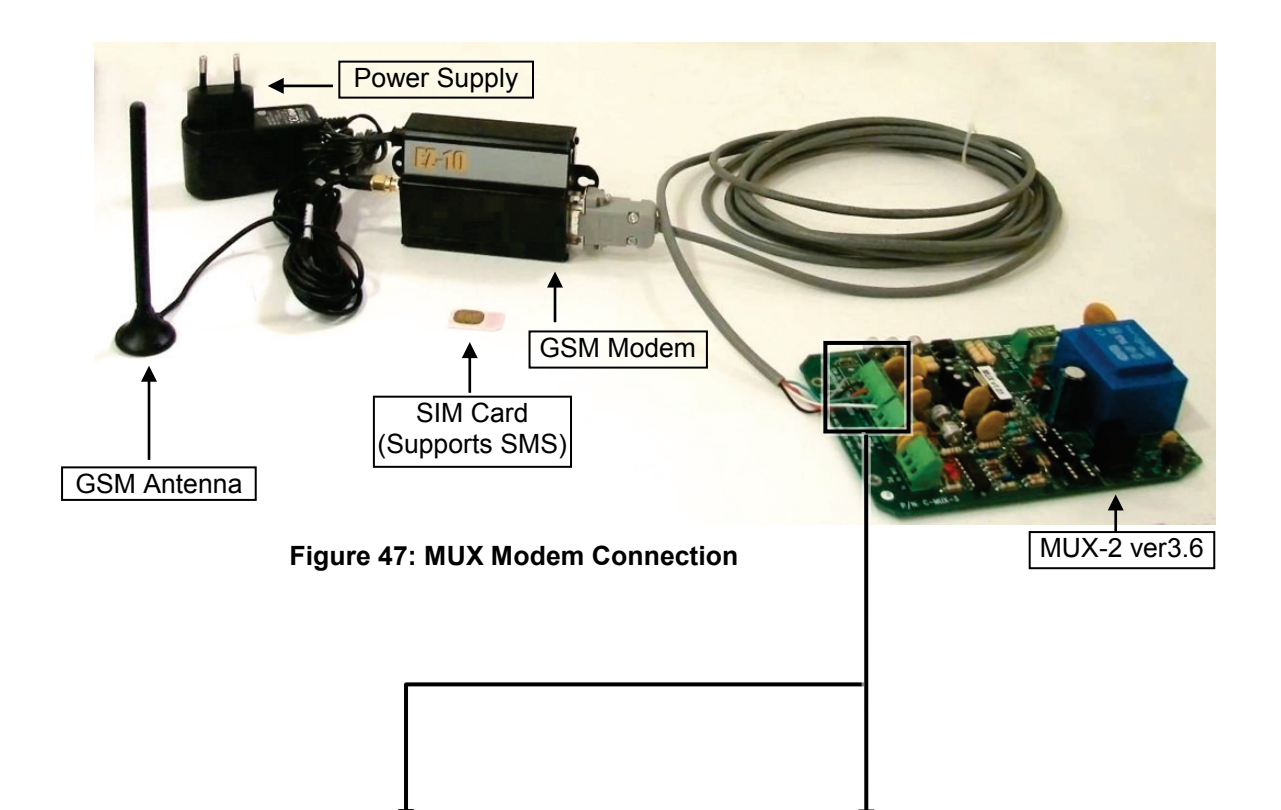

Pin Out Connections Table for MUX 3.6

| DB-9 Pin<br>number | Cable<br>Color | MUX Terminal |     |  |  |
|--------------------|----------------|--------------|-----|--|--|
| 1                  | Green          | DCD          | GRN |  |  |
| 2                  | Black          | RX           | BLK |  |  |
| 3                  | Red            | ТΧ           | RED |  |  |
| 4                  | White          | DTR          | WHT |  |  |
| 5                  | Shield         | СОМ          | SHL |  |  |
| 6                  | -              | -            | -   |  |  |
| 7                  | Short          | -            | -   |  |  |
| 8                  | SHOIL          | -            | -   |  |  |
| 9                  | -              | -            | -   |  |  |

Pin Out Connections Table for MUX 3.5

| DB-9 Pin<br>number | Cable<br>Color | MUX Terminal |
|--------------------|----------------|--------------|
| 1                  | Green          | -            |
| 2                  | Black          | RX           |
| 3                  | Red            | ТХ           |
| 4                  | White          | -            |
| 5                  | Shield         | СОМ          |
| 6                  | -              | -            |
| 7                  | Short          | -            |
| 8                  | Short          | -            |
| 9                  | -              | -            |

**NOTE:** If one of the controllers is defined as a MASTER controller, then a MUX 3.6 connection must be used.